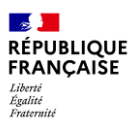

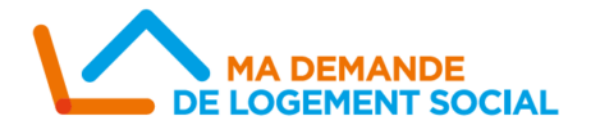

## **Compléter La Cotation** Sur la Webapp SNE

La cotation des demandes de logement social sera activée le 1er septembre 2021. Sur la Webapp SNE, les demandes consultées ou modifiées intègrent depuis le 26 juillet un nouvel onglet "Cotation », à compléter après la création d'une demande de logement social. Cette fiche mémo vous présente ce nouvel onglet et rappelle les bonnes pratiques pour l'ajout d'une pièce justificative.

## **L'onglet Cotation**

Lorsque vous souhaitez consulter ou modifier une demande de logement social, et apporter des informations complémentaires à la demande (« Précisions complémentaires » et « Priorités locales »), l'onglet Cotation se situe en dernière position.

| Création / Modification d'une demande de logement social |              |                            |                            |                       |                    |                    |                          |           |                       |            |                        |                         |
|----------------------------------------------------------|--------------|----------------------------|----------------------------|-----------------------|--------------------|--------------------|--------------------------|-----------|-----------------------|------------|------------------------|-------------------------|
| Demande                                                  | Demandeur    | Conjoint ou<br>codemandeur | Colocataires               | Personnes<br>à charge | Situation<br>prof. | Revenus<br>annuels | Ressources<br>mensuelles | Situation | Logement<br>recherché | Précisions | Complément<br>handicap | Gestion des<br>échanges |
| Justificati                                              | fs Evénement | ts Contingents             | Décisions<br>d'attributior | Cotation              |                    |                    |                          |           |                       |            |                        |                         |

Au sein de l'onglet Cotation, se situe les informations de cotation calculées de la demande, pour chaque localisation et type de logement souhaité.

| nrormations de cotation calculees       |      |                              |              |                     |                          |                 |                          |                                        |                                                                                                    |  |  |
|-----------------------------------------|------|------------------------------|--------------|---------------------|--------------------------|-----------------|--------------------------|----------------------------------------|----------------------------------------------------------------------------------------------------|--|--|
| Commune<br>Souhaitée                    | Note | Date de<br>dernier<br>calcul | Explications | Type de<br>logement | Note la<br>plus<br>basse | Note<br>médiane | Note la<br>plus<br>haute | Délai<br>d'attente<br>moyen en<br>mois | Détail                                                                                                    |  |  |
| 62520 - Le<br>Touquet-Paris-<br>Plage ? | 0    | 22/06/2021                   | -            | P1                  | 0                        | 220             | 1520                     | -                                      | Le délai ne peut pas être estimé pour cette<br>commune et cette typologie de logement car il<br>n'y a pas eu d'attribution de logement<br>similaire l'année dernière |  |  |
| 62520 - Le<br>Touquet-Paris-<br>Plage ? | 0    | 22/06/2021                   | -            | P2                  | 0                        | 220             | 1520                     | 10                                     | -                                                                                                    |  |  |

Le demandeur a la possibilité de préciser sa situation avec **la rubrique « Précisions complémentaires ».** Si la situation correspond à une des situations affichées dans le tableau, vous devez l'indiquer en sélectionnant la valeur « Validé » dans la colonne évaluation.

| Critère                                                                                                    | Evaluation |
|----------------------------------------------------------------------------------------------------|------------|
| Personnes engagées dans le parcours de sortie de la prostitution et d'insertion sociale et professionnelle 🕜 | <b></b>    |
| Personnes victimes de l'une des infractions de traite des êtres humains ou de proxénétisme 👔                 | Validé     |
| Personnes victimes de viol ou d'agression sexuelle à leur domicile ou à ses abords 🕜                         | Non Valide |

Les critères de priorités locales sont définis par l'EPCI sur son modèle de cotation, et nécessitent d'être complétés manuellement lorsqu'un demandeur souhaitent bénéficier de ces critères dans le calcul de sa note. Indiquer « Validé » lorsque la situation du demandeur correspond au critère.

| - Critères de priorité locale            |            |
|------------------------------------------|------------|
| Localisation(s) Le Touquet-Paris-Plage : |            |
| Critère                                  | Evaluation |
| Saisonnier 🕐                             | <b>~</b>   |
| Refus 🕜                                  | Validé     |
|                                          | Non validé |

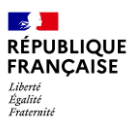

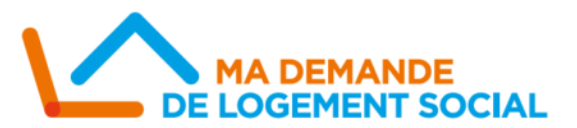

## L'onglet Pièce justificative

Il est possible d'ajouter et/ou de valider les pièces justificatifs de la demande au sein de l'onglet « Justificatifs ». Ces pièces justificatives sont nécessaires au calcul de la cotation dans le cas où l'EPCI à choisi d'intégrer le critère « Pièces Justificatives » dans son modèle de cotation.

| Pièces justificatives |                        |                    |                            |               |                            |                    |                    |                          |           |                       |            |                        |
|-----------------------|------------------------|--------------------|----------------------------|---------------|----------------------------|--------------------|--------------------|--------------------------|-----------|-----------------------|------------|------------------------|
|                       | Demande                | Demandeur          | Conjoint ou<br>codemandeur | Colocataires  | Personnes<br>à charge      | Situation<br>prof. | Revenus<br>annuels | Ressources<br>mensuelles | Situation | Logement<br>recherché | Précisions | Complément<br>handicap |
|                       | Gestion de<br>échanges | es<br>Justificatif | s Evénements               | Contingents o | Décisions<br>l'attribution | Cotation           |                    |                          |           |                       |            |                        |

Sélectionner la catégorie de pièce à ajouter, puis cliquer sur « Ajouter un justificatif ».

| ٢L | iste des pièces justificatives                        |
|----|-------------------------------------------------------|
| I  | Aucune pièce justificative                            |
|    | Consulter le journal 🔯 Voir les pièces en quarantaine |
| ١  | - Ajouter une pièce justificative                     |
|    | Catégorie : Ajouter un justificatif                   |

Préciser le type de pièce. Si la pièce est bien au nom du demandeur, n'est pas obsolète, et correspond bien à la situation du demandeur, la qualifier de « Périmètre réglementaire ».

| Demande : 0620621336445TESTK Catégorie : * Situation professionnelle                                                                                                  |         |             |                             |             |  |  |  |  |
|----------------------------------------------------------------------------------------------------|---------|-------------|-----------------------------|-------------|--|--|--|--|
| Type de pièce : <b>*</b> Contrat de travail <b>v</b><br>Date de création : <b>bépositaire :</b><br>Indice de pertinence Non vérifié <b>v</b><br>Commentaires <b>v</b> | Date de | signature : |                             |             |  |  |  |  |
| Liste des fichiers                                                                                                    | Order   | Mala        | <b>T</b> (1)                | Gunnationar |  |  |  |  |
| Capture_Revenus annuels.PNG                                                                                                    |         |             | Telecharger                 | Supprimer   |  |  |  |  |
| Ajouter un fichier à cette pièce justificative : Choisir un fichier Aucun fichier choisi                                                                              | (       | Ajouter le  | fichier<br>les fichiers ajo | outés       |  |  |  |  |
| Pour valider l'ajout de la pièce justificative valide, <b>cliquez sur</b>                                                                                             |         |             |                             |             |  |  |  |  |

Vous pouvez ajouter le fichier correspondant en cliquant sur « Choisir un fichier ».

-Toutes les catégories de pièces justificatives de l'arrêté du 22 décembre 2020 ne sont pas listées.

Les catégories sont regroupées par type de pièce. Pour savoir dans quel groupe doit être catégorisée chaque pièce, vous pouvez vous référez à la note explicative des critères de cotation du module SNE, disponible dans <u>l'onglet</u> <u>« Cotation » sur le Site des Professionnels</u>.